# (((SiriusXM<sup>®</sup>)))

## **Product and Feature Guide**

### Next Generation Dock & Play Radio with 360L

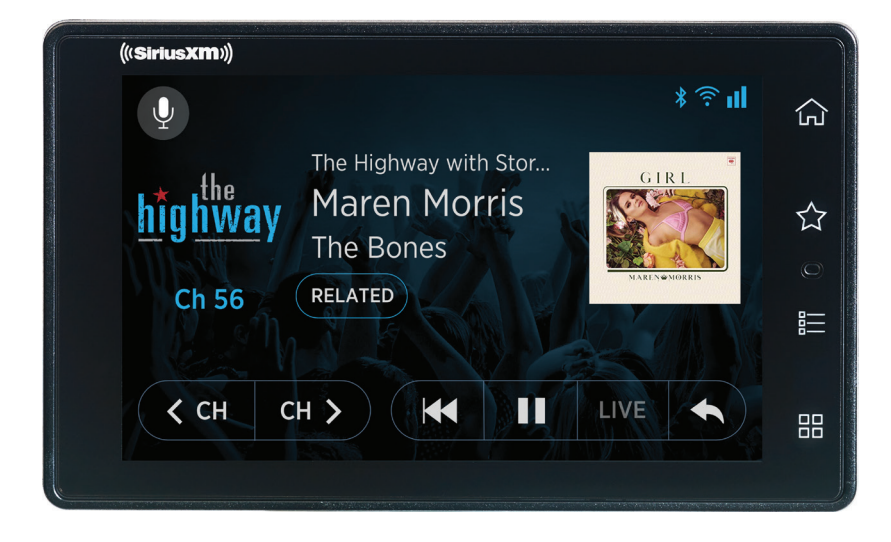

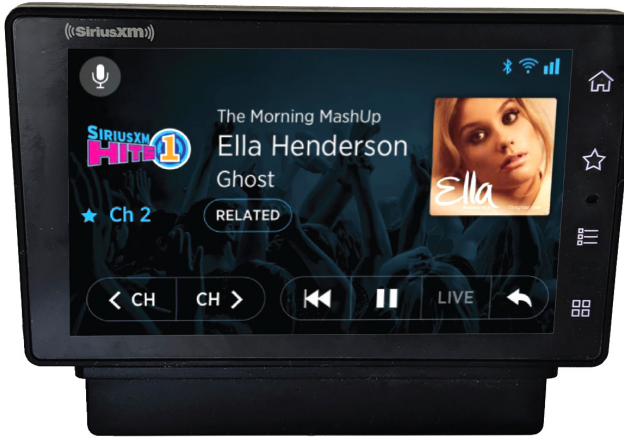

Radio in a Vehicle Dock

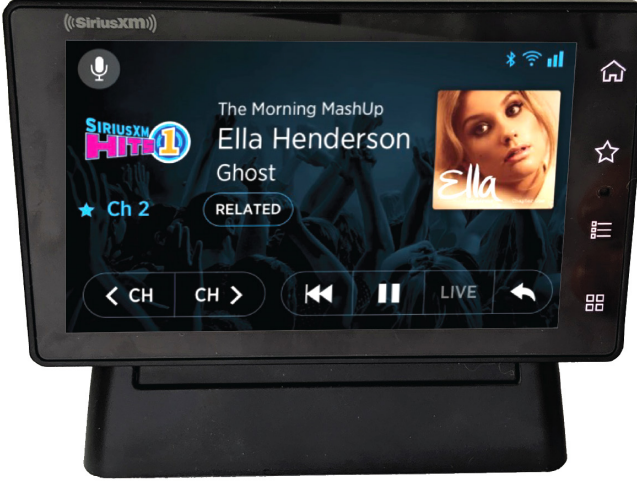

Radio in a Home Dock

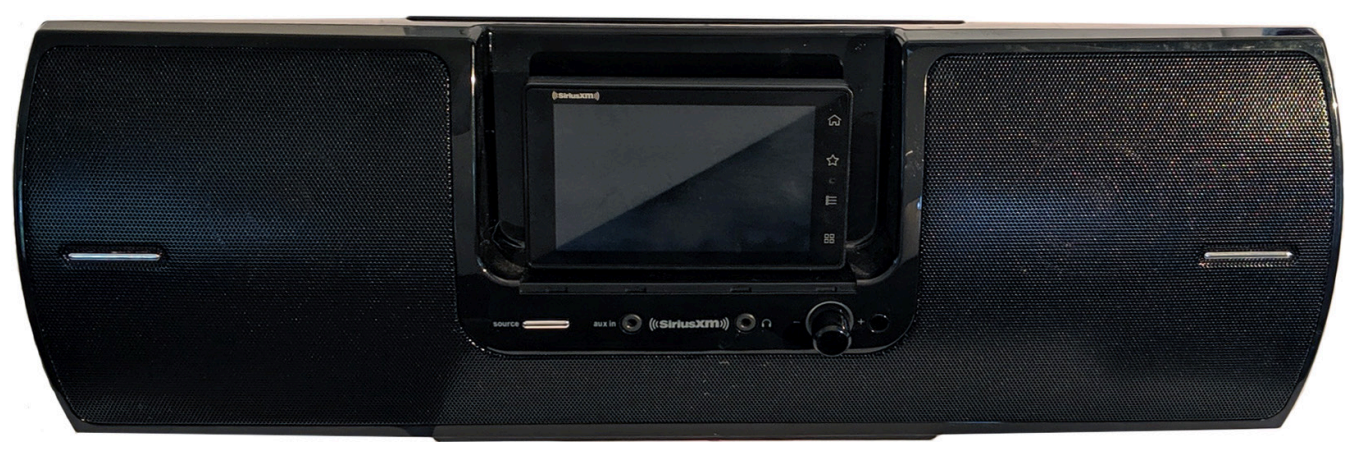

Radio in a Speaker Dock

#### **Radio Summary**

The Radio is a touchscreen Dock & Play radio that combines both Satellite reception and Internet streaming to deliver SiriusXM content. Incorporating the new 360L user design, and touchscreen interface, the Radio is the most complete and advanced entertainment experience ever offered by SiriusXM in an aftermarket radio, delivering an unparalleled variety of premium content and innovative features that make content navigation, discovery, personalization, and consumption easier than ever before.

Interaction with the Radio is through simple and intuitive touchscreen navigation of tap, tap and hold, and swipe gestures, and with voice searches for browsing categories and tuning channels. A remote control is also available.

The Radio seamlessly provides Satellite and Internet delivery of SiriusXM content, providing all of SiriusXM's broadcast channels via Satellite, or via Internet streaming channels when a satellite signal is unavailable. Internet streaming adds additional SiriusXM content not available via satellite such as XTRA channels, listener created Pandora Artist Stations, and On-Demand content, depending upon the subscription which the listener purchases.

360L delivers listener personalized recommendations of content, curated just "For You" based on listening history, which get "smarter" and continue to grow with more listening. Additionally, 360L adds "Related" recommendations of other content which is related to the currently tuned channel.

Current accessories for other SiriusXM aftermarket radios are compatible with the Radio making the Radio an easy upgrade to an existing SiriusXM aftermarket radio installation in a vehicle, home, or office.

Available accessories make the Radio usable practically anywhere - in the vehicle (with vehicle dock), at home or in the office (with home dock), and even outdoors (with speaker dock).

#### **Subscription Packages & Content**

The Radio is specifically designed to provide SXM audio services. (Services such as video, Travel Link etc., are not available on the product.)

Although the Radio is capable of receiving both high band and low band audio spectrums, subscription packages offered on this product will be based on SiriusXM packages available on high band. However, due to the inclusion of a few channels being made available on the low band spectrum (known as LB NGO), it will have a channel line up that is unique.

Available content on the product:

- Satellite Channels (SAT)
  - ✓ Access to all "high band" audio channels
  - ✓ Access to approximately 5 new channels on the "low band" previously used for backseat TV. This is unique to the Radio at this time.
- Streaming Channels (IP)
  - ✓Access to streaming audio channels including exclusive channels not offered over satellite
- On Demand Shows/Episodes (IP)
  - ✓ Access to SXM's vast library of unique content including iconic interviews, concerts, Town Halls and in studio performances
- Pandora Artist Stations (IP)
  - ✓Ability to create an artist channel pivoting from currently playing artist/title of a music channel
- XTRA Channels (IP)
  - ✓ Access to SXM's XTRA music channels that are off-shoots of primary channels

#### **Specifications**

Key attributes at a glance:

- SiriusXM branded aftermarket Dock & Play Radio
- SXM's acclaimed 360L UI/UX and next generation Wideband (Gen8) SAT chipset
- Combines and manages both Satellite and Internet delivery of SXM content
- Internet Connectivity via WiFi access point. Requires the following:
  - In the vehicle: tethered WiFi connection to a hotspot with cellular data plan, i.e., iOS and Android smartphones, MiFi/Jetpack mobile hotspot devices, etc.
  - At home/indoor: Wi-Fi router with internet access
- Compatible with current SiriusXM Dock & Play docks (Vehicle Docks, Home Docks, Speaker Dock) and accessories
- Dimensions: 4.7" width x 2.9" height x 0.7" depth
- Weight: 5 oz.
- Display: 4.3" full color, high resolution capacitive touch screen
  - 16.7M color depth, WVGA resolution (800\*480 pixels)
  - Tap, tap & hold, up/down/left/right swipe gestures
- Etched keys on side panel for quick access to frequently used functions
- On-board voice commands for channel tuning & category navigation
- Bluetooth audio streaming to in-vehicle audio systems, home AVRs, and speakers, etc.
- Offered in two SKUs:
  - Dock & Play Radio + Vehicle Kit (at launch)
  - Dock & Play Radio + Home Kit (availability TBD)

#### **Radio Features**

The following is a summary of the features of the Radio. Features available via satellite are designated with a satellite icon and features available via Internet streaming are designated with a Internet icon .

• Now Playing Screen. The new SiriusXM 360L Now Playing screen offers an large, easyto-use home page that provides essential channel and content information, and touchscreen navigation elements.

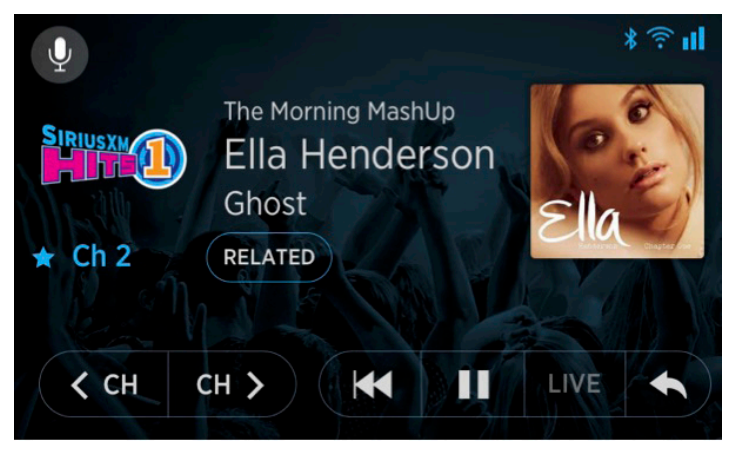

Actual size of touchscreen (when printed at 100%)

- Side Panel Soft Buttons. The bezel on the right side of the touchscreen has four soft buttons: Home, Favo<u>rites</u>, Categories, and Preferences for fast access for the most used functions.
  - The **Home** button <u>me</u>turns to the Now Playing home screen from any other screen.
  - The **Favorites** button X displays the list of favorite channels, sports teams, Pandora Artist Stations, and On-Demand shows that the listener has saved.
  - The **Categories** button displays the SiriusXM channels and On-Demand content in categories.
  - The **Preferences** button displays some additional selections, and access to listener preferences and the radio settings.

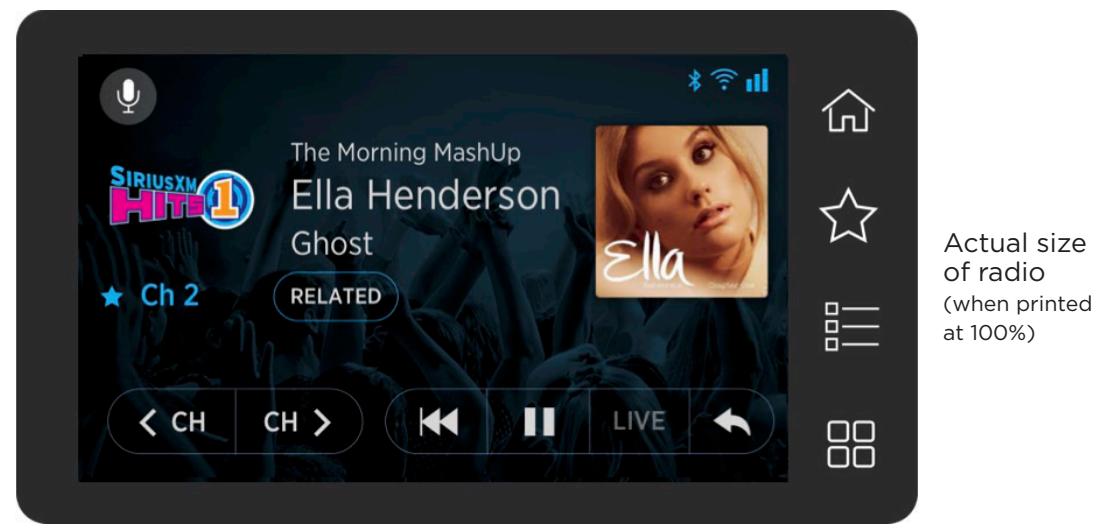

• Satellite Connectivity. The Vehicle Kit contains the magnetic satellite antenna for the vehicle, and the Home Kit contains the indoor/outdoor home antenna for the home or office. A good satellite signal will enable reception of the satellite channels, which is the default listening mode for the Radio, but a satellite antenna/signal is not necessary in a home or office installation where there is a good and stable Wi-Fi connection to the Internet.

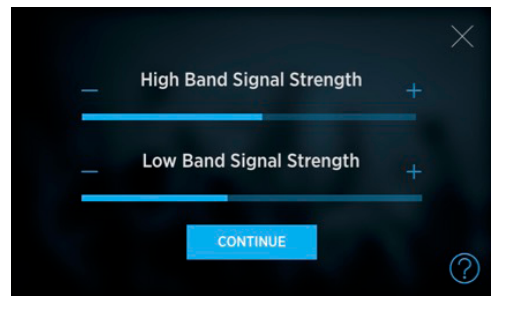

• Internet Connectivity. The Radio can be connected via a Wi-Fi connection to the Internet to receive content offered by SiriusXM via Internet streaming. Additional content is available when connected to the Internet: streaming IP channels, XTRA channels, listener created Pandora Artist Stations, and On-Demand content. Content that is available on both satellite and Internet is received via satellite when a satellite signal is present, but may switch to Internet streaming when there is no satellite signal. In a vehicle, an internet connection is established by tethering the Radio via a Wi-Fi connection to a mobile hotspot that has a cellular data plan. Examples of hotspot capable devices are iOS and Android smartphones and tablets, and stand-alone mobile hotspots such as Verizon MiFi/Jetpack, etc. In a home or office, an Internet connection is established by connecting the Radio to a Wi-Fi router that has an internet connection.

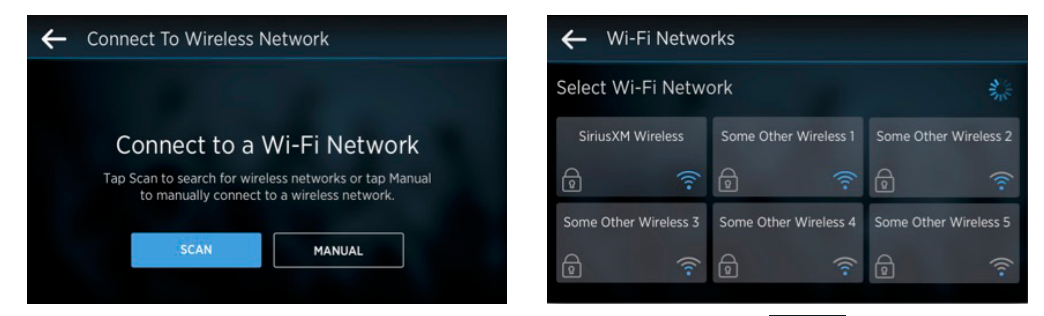

• Loss of Satellite Signal or Loss of Internet Connection Fall-over. For channels which are available on both satellite and Internet, by default the Radio will use the satellite connection, if present. If the satellite signal or Internet connection is lost while listening, the Radio will display a button on the Now Playing screen, "Switch to Internet" or "Switch to Satellite" to continue listening to the channel, if the alternate is available.

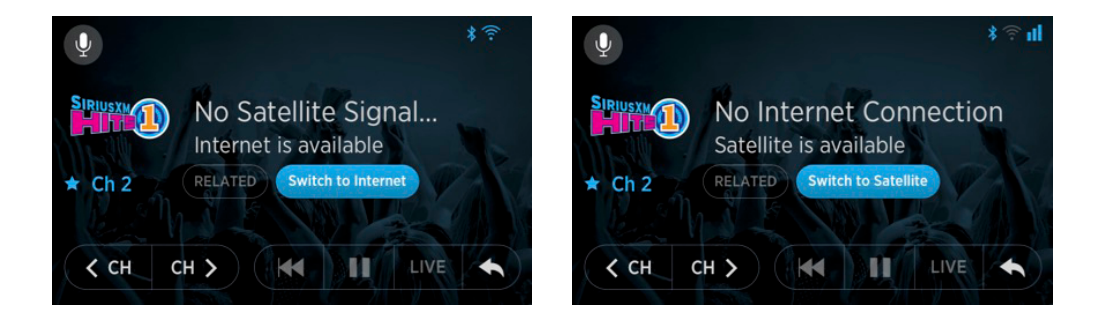

• Setup Guide. New to the aftermarket radio is an on-board Setup Guide, designed to assist a customer in getting the radio installed quickly and easily. The screen-by-screen guide takes the listener through the steps of subscribing\*, receiving a good satellite signal, connecting to the Internet, selecting and connecting an audio connection option, and authorizing the radio for the SiriusXM service and authenticating for Internet service. The guide is initially automatically offered when the radio is turned on and detects it is not authorized for the SiriusXM service (typically a newly purchased radio), but can also be run at any time (for re-installation or configuration

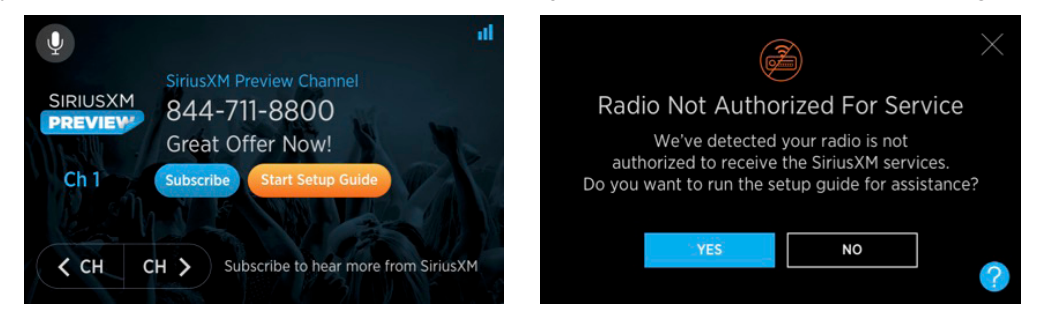

#### changes).

\*Purchasing a subscription requires a phone, or online requires a computer/tablet/phone connected to the internet. the Radio does not natively support purchasing a subscription through the radio on-boarding process.

• Audio Option Solutions. The Radio offers a Bluetooth audio option for increased audio solutions for vehicle headunits and home entertainment systems, along with the legacy audio solutions of FM output and AUX In cable. (The FM Direct Adapter (FMDA) and Cassette

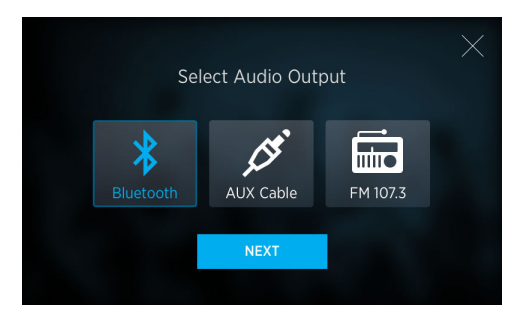

Adapter are additional audio solution options requiring the purchase of additional hardware not included with the Radio kits.)

• **Software Updates**. Software updates allow the Radio to be updated with new features when they become available, and whenever necessary to update the system software.

The Radio receives module firmware updates over-the-air (via satellite), and also automatically checks for updates via an Internet connection. Updates via the Internet can be a combination of any or all of: Platform software (Android OS, Drivers, Bootloader, etc.), Application software, Middleware, and Module firmware. When a software update becomes available, the listener is notified and can choose to install or defer the update to a later time (with the exception of module firmware updates which are installed at power on or within 24 hours, and also for SiriusXM pushed important updates which are installed immediately). A listener can also manually check for an update when there is an Internet connection, and manually choose to install an update that was previously deferred. (Software updates are also possible using the USB port of the radio with an OTG USB drive, but this method is restricted to refurbishments and troubleshooting and is not customer facing.)

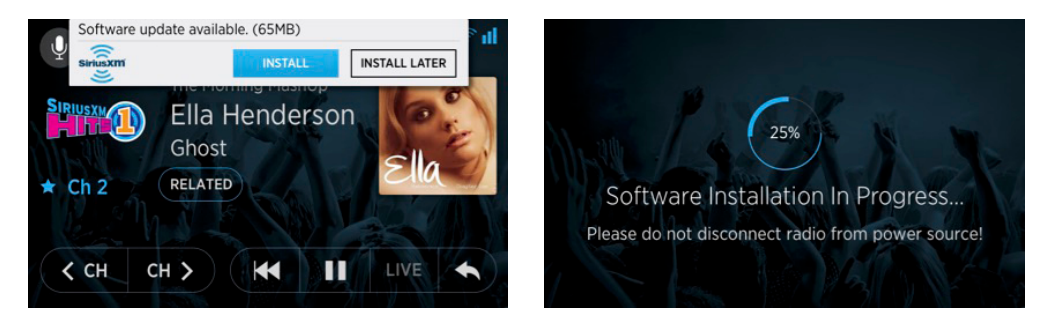

• **Content Tuning**. Channels are easily navigated and tuned using the on-screen channel up/down buttons on the Now Playing screen, or by entering a channel number using Direct Tune to directly tune a channel, or by using the 360L linear tuner which displays channels in a tile format on a carousel for content browsing and discovery. The linear tuner is swiped left or right to browse through channels, and the channel tile in focus is tuned, or the listener can tap a tile to select a channel. Channels may also be tuned from the category browsing screens.

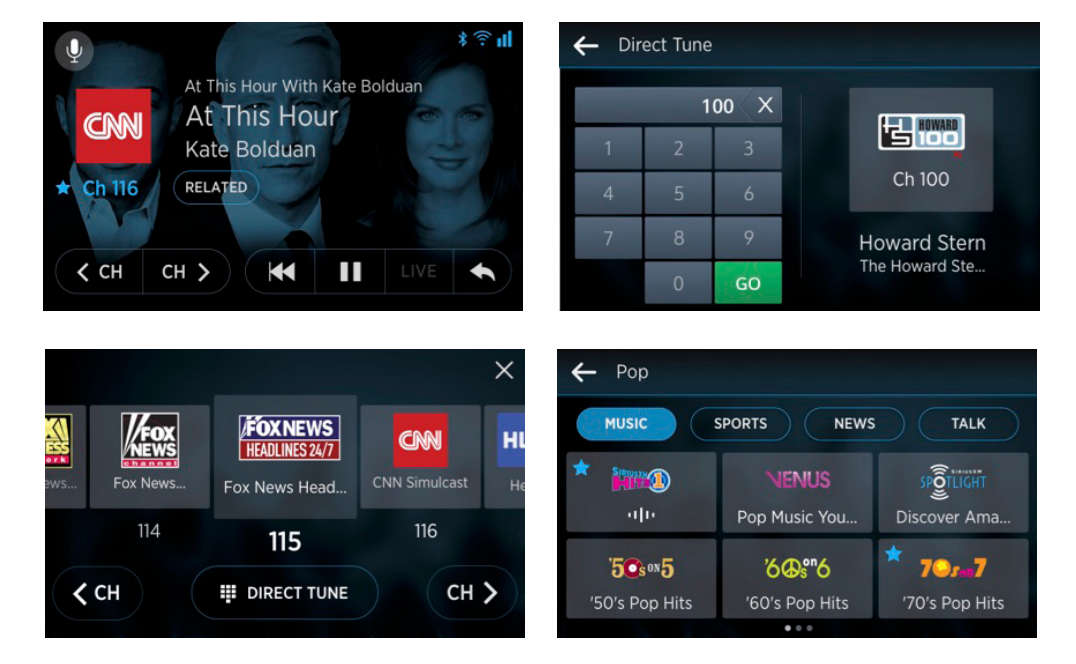

• Voice. Voice navigation assists a listener in tuning to a channel, browsing a category, or tuning to a sports game. The listener taps the voice icon on the Now Playing screen and speaks a command such as, Search, Play, Find, Goto, Listen to, Open, etc. Note that voice search is on-board only (not Internet based), and is limited to channel and sports game tuning, and category browsing. In a future release of the Radio software, Internet based search functionality will be added.

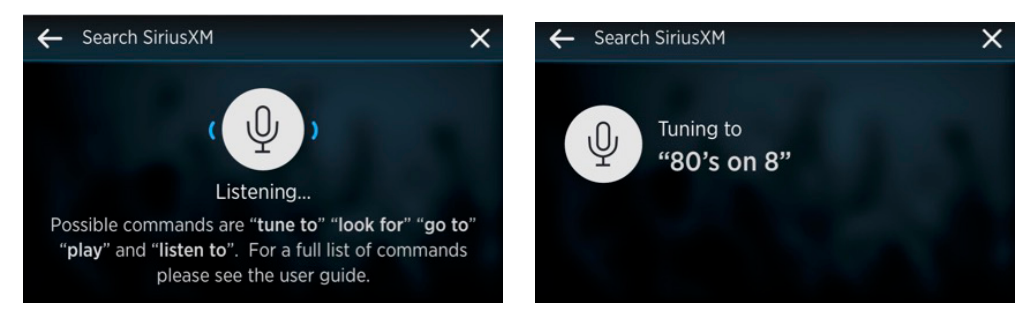

• **Related Content Suggestions**. Related content is suggestions of other content related to the currently tuned channel. When a Internet connection is present, related suggestions may include Internet-only content which is not offered when there is only a satellite connection. Related suggestions are accessed through the Related button on the Now Playing screen.

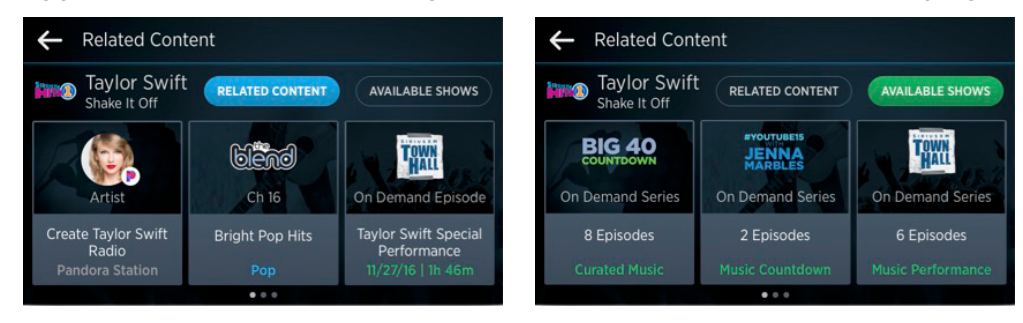

• For You Suggestions. For You is suggestions of content based upon the listening history. When an Internet connection is present, Recommendations get "smarter" and continue to grow with more listening. For You suggestions may include Internet-only content which is not offered when there is only a satellite connection. For You suggestions are accessed through the Preferences button to the right of the touchscreen and selecting the For You button.

| ← For You                                            |                                                   |                                                |  |  |  |  |
|------------------------------------------------------|---------------------------------------------------|------------------------------------------------|--|--|--|--|
| Recommendations based on your listening preferences. |                                                   |                                                |  |  |  |  |
| JASON<br>ELLLIS<br>Episode                           | Ch 80                                             | BIG 40<br>COUNTDOWN<br>Episode                 |  |  |  |  |
| 6 Epidsodes<br>Thursday   3h 8m                      | Mike & Mike/Sports<br>Talk<br><mark>Sports</mark> | Journey. Wham! and<br>more!<br>4/4/18   2h 13m |  |  |  |  |
|                                                      | • • •                                             |                                                |  |  |  |  |

• **Channel Categories**. Channels are grouped into super-categories with sub-categories to assist the listener in locating and browsing channels by genre and type. Super-categories are high level categories such as Music, Sports, News, Talk, and contain sub-categories that are sorted by genre and type. For example, in the Music super-category there are sub-categories such as Pop, Rock, Dance/Electronic, etc., and in each sub-categories soft button to the right of the touchscreen.

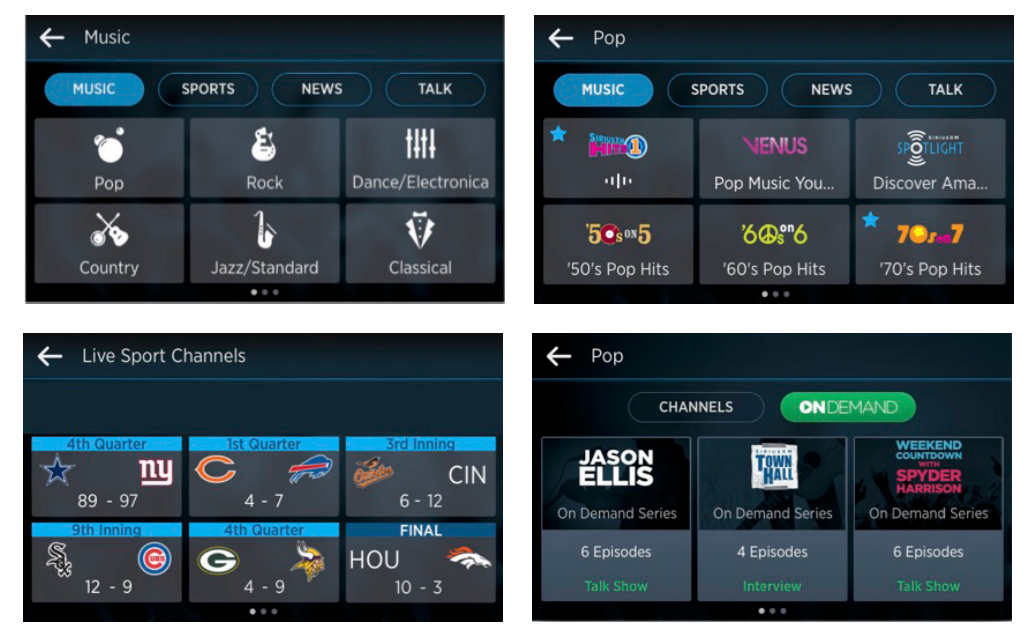

• XTRA Channels. XTRA channels are additional SiriusXM channels available only via Internet streaming. XTRA channels are shown in a sub-categories when XTRA channels are available for a selected genre or channel type.

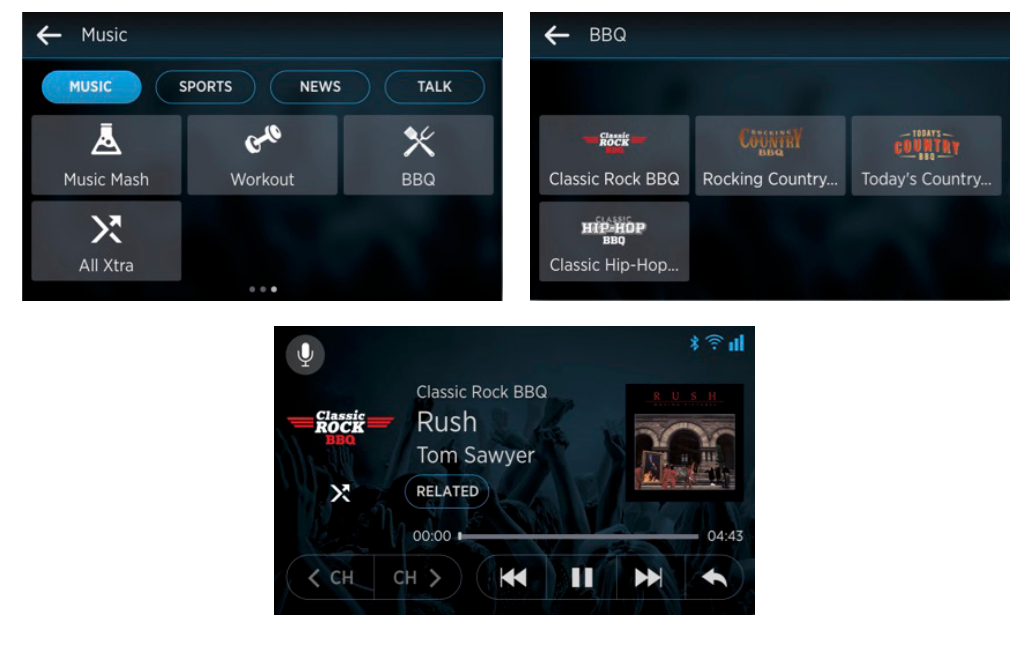

• **On-Demand**. On-Demand is content that has previously aired on SiriusXM which can be accessed for consumption. When connected to the Internet and browsing categories, a choice of browsing either "Channels" or "On-Demand" is offered for each category, allowing the listener to choose which they would like to browse. When On-Demand is selected, content is shown by show name, and within a show, by episodes. Episodes can be selected for listening. Shows can be saved as a favorites, and also an alert can be created for a show to alert the listener when new episodes become available.

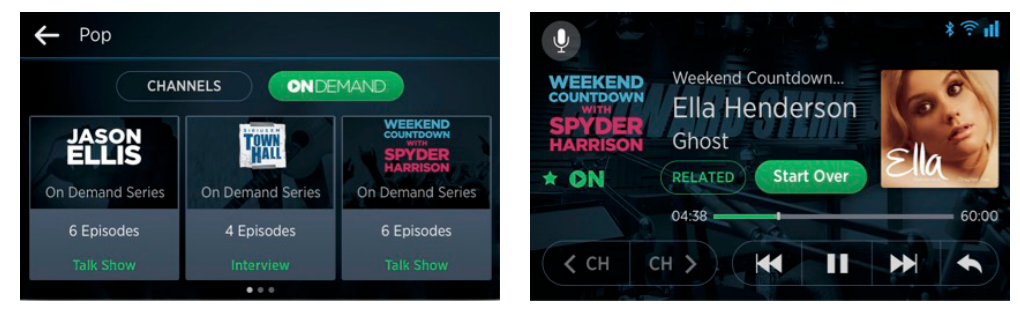

• Pandora Artist Stations. Pandora Artist Stations are virtual stations created for an artist which has been selected by the listener. A station will play songs by the selected artist and also similar songs by other artists. The station can be further curated by the listener by selecting likes or dislikes of the songs as they are played. Pandora Artist Stations are offered through the "Related" and "For You" suggested content, when available. Once created, stations can be saved and tuned as a favorite, tuned from Related or For You suggestions, and also tuned by browsing to the list of stations by selecting the Pandora Stations button in Preferences.

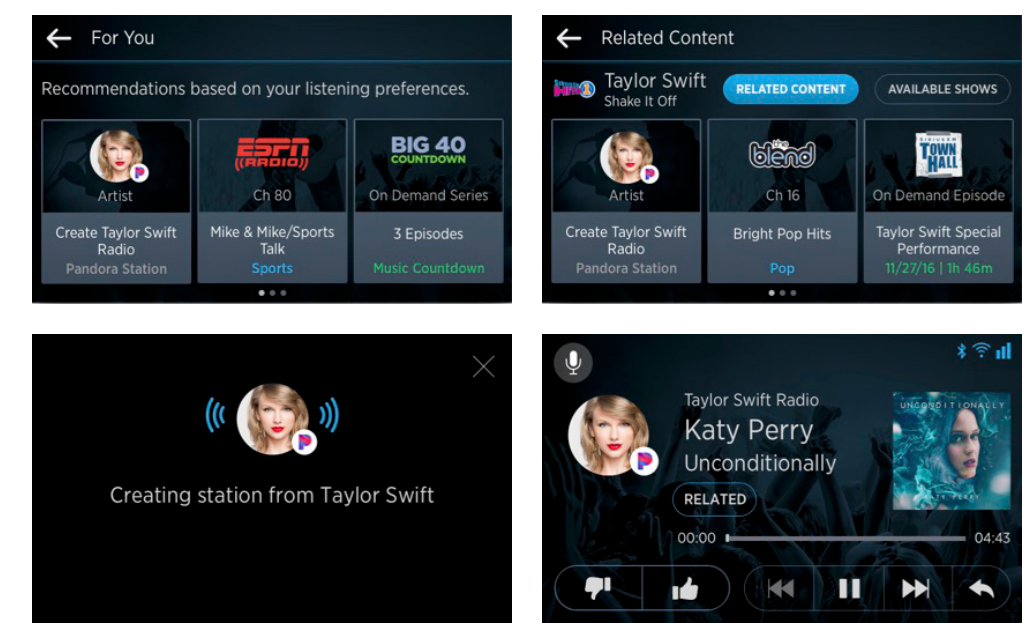

• **Replay**. Instant replay is available for the currently tuned channel, the immediate previously tuned channel, or for any channel saved as a favorite. A channel can be paused, rewound, replayed, and fast-forwarded using the replay controls on the Now Playing screen. For Internet channels replay is available for up to several hours while for satellite channels replay time varies.

When listening via satellite, skip backs and skip forwards are unlimited, whereas for Internet listening, content may be limited to 3 skips per hour, either backwards or forwards.

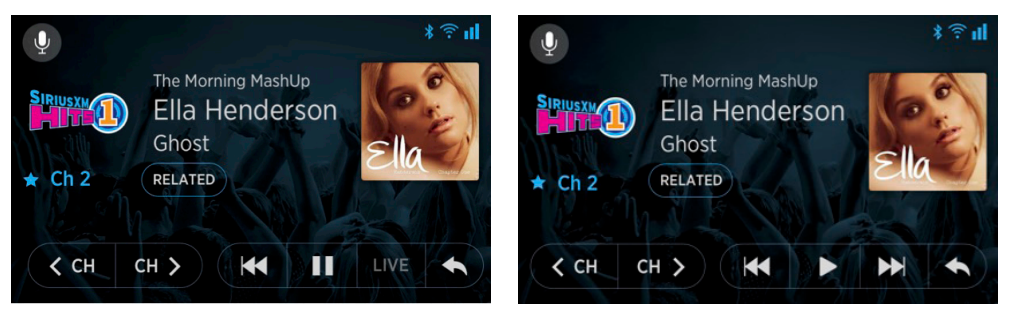

• Favorites. Favorites provide for easy tuning of channels, sports teams, Pandora Artist Stations, and On-Demand shows which have been saved as favorites. A favorite can be saved directly from the Now Playing screen for the current content, or through several other methods while browsing channels. Up to 18 favorites can be saved. Favorites are accessed through the Favorites soft button to the right of the touchscreen.

| ← Favorites                                    |                        |                                                             |  |  |  |
|------------------------------------------------|------------------------|-------------------------------------------------------------|--|--|--|
| Press and hold a tile to move or delete. (3/18 |                        |                                                             |  |  |  |
| H<br>Add Channel                               | NENUS<br>Pop Music You | WEEKEND<br>COUNTDOWN<br>SPYDER<br>HARRIEON<br>Weekend Count |  |  |  |
| 8 <b>0)≅8</b><br>∪ ∪                           |                        |                                                             |  |  |  |

• Alerts. Alerts provide instant notification of a song, an artist, a sports game, or a show for which an alert has been created. When a saved song, artist, sports team, or show begins to play, an alert is displayed and the content can be directly tuned, if desired. A combination of up to 50 alerts may be saved. Alerts can be managed in Preferences and can also be turned off or on individually, or all alerts globally turned off or on.

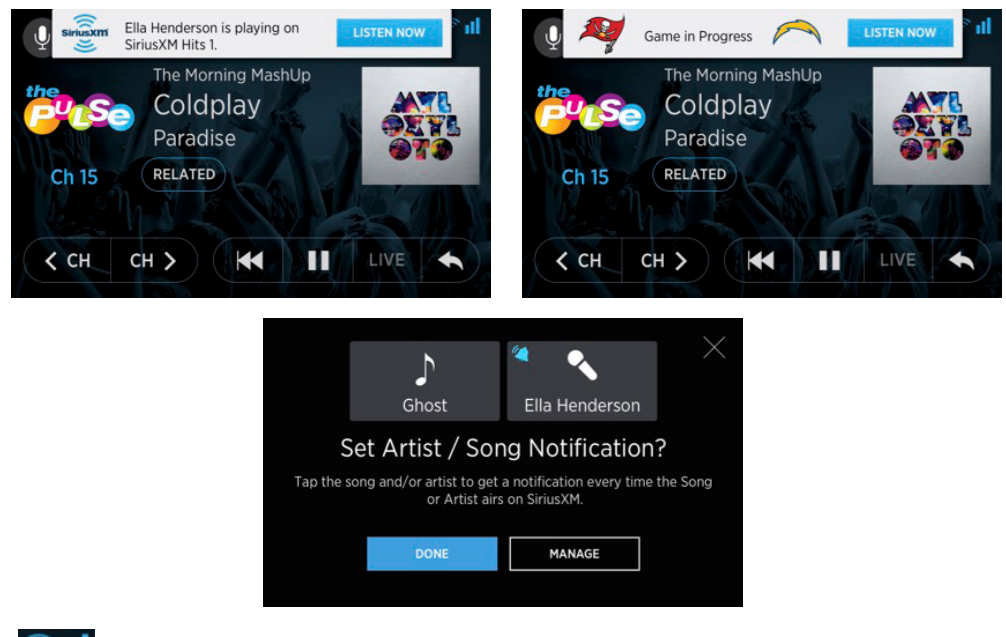

• **TuneStart**. TuneStart plays the currently playing song from the beginning when a music channel is tuned. TuneStart is enabled for qualified music channels which have been saved as favorites. (Note that not every music channel is a qualified music channel. There are some music channels that do not support TuneStart.)

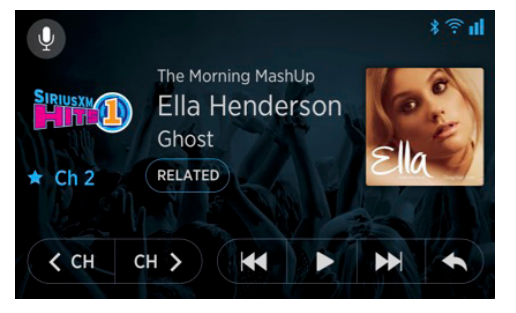

• Start Over. The Start Over button is contextual and appears on the Now Playing screen when the currently tuned content allows a listener to restart the content from the beginning. Start Over can be used when tuned to a show, or tuned to an On-Demand episode.

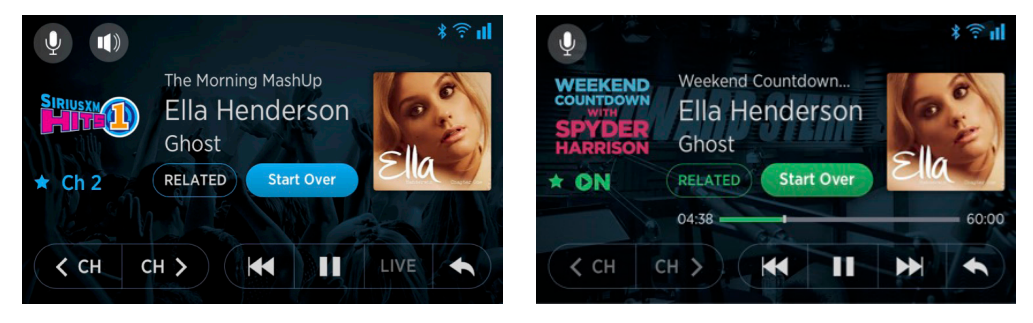

• Jump. The Jump button on the Now Playing screen facilitates jumping between the currently tuned channel and the immediate previously tuned channel. An example would be when listening to two sports games or two shows, and easily jumping back and forth between the two channels.

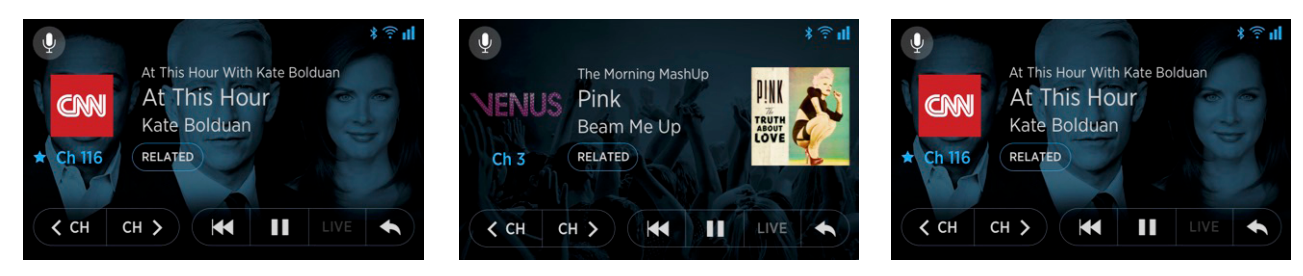

• Block Explicit. Explicit (xL) channels can be blocked so that these channels are shown as Unavailable in channel lists and cannot be tuned. When explicit channels are blocked, if an explicit channel is tuned, a message informs the listener that the channel is blocked. Block Explicit is managed through Preferences.

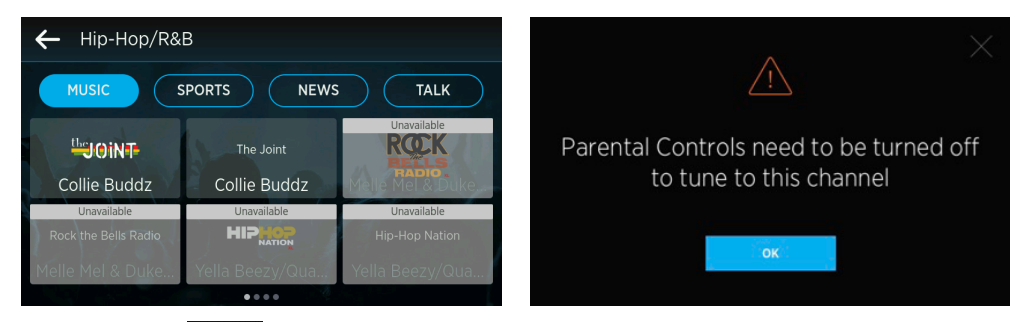

• Show/Hide Channels. Specific channels can be hidden if a listener does not wish to have these channels shown in channel lists or category lists. Hidden channels may still be tuned by entering the channel number of a hidden channel using Direct Tune. Showing and hiding channels are managed through Preferences.

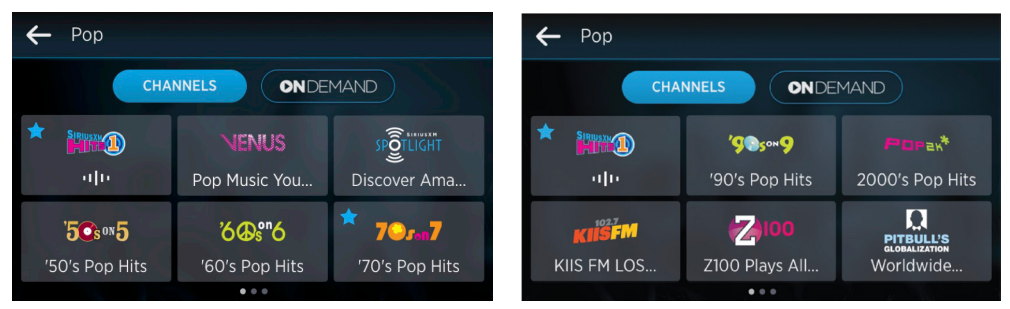

• Metadata Scrolling. Metadata scrolling can be set to "Never Scroll", "Scroll Once", or "Continuous Scroll", according to listener's preference. When the metadata on the Now Playing screen exceeds the width of the display area it will need to scroll to see the entire text (generally when album art is being displayed). The default setting is Never Scroll. Metadata scrolling is managed through Preferences.

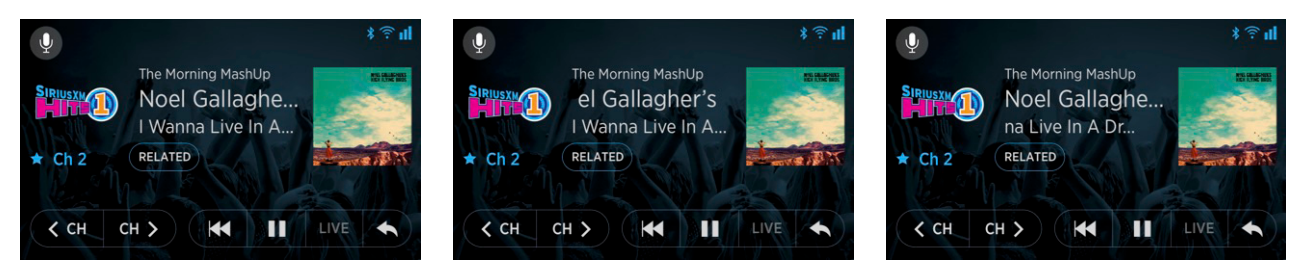

#### **User Interface & Navigation**

The Radio features a touchscreen which supports Tap, Tap & Hold, Tap/Hold & Drag, and Swipe interactions by a listener.

#### The Now Playing Screen

The Now Playing screen is the default home screen that provides essential channel and content information when listening to SiriusXM.

The following table describes the elements and actions of the Now Playing screen.

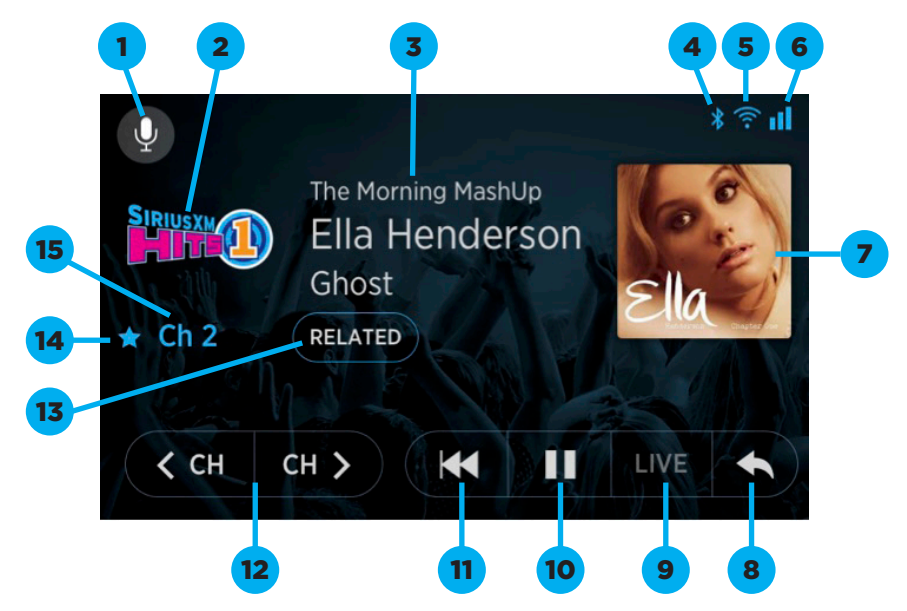

| No. | Screen Element                    | Action                 | Result                                                                                                    |  |  |  |  |
|-----|-----------------------------------|------------------------|----------------------------------------------------------------------------------------------------|--|--|--|--|
| _   | Interactive Screen<br>(anywhere)  | Swipe Left<br>or Right | Opens the Linear Tuner                                                                                     |  |  |  |  |
| 1   | Voice Search Button               | Тар                    | Listen for and perform a voice command                                                                     |  |  |  |  |
| · · |                                   | Tap & Hold             | None                                                                                                    |  |  |  |  |
| 2   | Channellage                       | Тар                    | None                                                                                                    |  |  |  |  |
| 2   |                                   | Tap & Hold             | Add or remove a channel as a favorite channel                                                              |  |  |  |  |
| 3   | Show/Artist/Song<br>Metadata      | Тар                    | Set an artist or song alert                                                                                |  |  |  |  |
|     |                                   | Tap & Hold             | None                                                                                                    |  |  |  |  |
| 4   | Audio Connection Icon             | None                   | Shows current audio connection, Bluetooth, AUX, FM                                                         |  |  |  |  |
| 5   | Internet Signal<br>Strength Icon  |                        | If a Wi-Fi connection is present, shows the strength the Wi-Fi signal. If no connection, icon is not shown |  |  |  |  |
| 6   | Satellite Signal<br>Strength Icon | None                   | Shows the strength of the satellite signal                                                                 |  |  |  |  |
| 7   | Album Art                         | None                   | Album art is displayed for current song, if available                                                      |  |  |  |  |

| No. | Screen Element                     | Action     | Result                                                                                               |  |  |
|-----|------------------------------------|------------|----------------------------------------------------------------------------------------------------|--|--|
| •   | luppo Dutton                       | Тар        | Jump to the previously tuned channel                                                                 |  |  |
| 8   | Jump Bullon                        | Tap & Hold | None                                                                                                 |  |  |
|     | Live/Fast-Forward<br>Button        | Тар        | When Fast-Forward button is shown: Fast forward one song or segment; When Live button is shown: None |  |  |
| 9   |                                    | Tap & Hold | When Fast-Forward button is shown: Continuously fast-forward; When Live button is shown: None        |  |  |
|     |                                    | Double Tap | When Fast-Forward button is shown: Jump to live;<br>When Live button is shown: None                  |  |  |
| 10  | Play/Pause Button                  | Тар        | When Pause button is shown: Pause audio; When Play button is shown: Play audio                       |  |  |
|     |                                    | Tap & Hold | None                                                                                                 |  |  |
| 11  | Rewind Button                      | Тар        | Rewind one song or segment                                                                           |  |  |
| - " |                                    | Tap & Hold | Continuously rewind                                                                                  |  |  |
| 12  | Channel Previous/Next              | Тар        | Open Linear Tuner and tune up/down one channel                                                       |  |  |
| 12  | Buttons                            | Tap & Hold | None                                                                                                 |  |  |
| 17  | Related Button                     | Тар        | Open a list of channels related to the current channel                                               |  |  |
| 15  |                                    | Tap & Hold | None                                                                                                 |  |  |
| 14  | Favorite Channel<br>Indicator Icon |            | Indicates the current channel is saved as a favorite channel                                         |  |  |
| 15  | Channel Number                     | Тар        | Open the Direct Tune screen to enter a channel number and tune to the channel                        |  |  |
|     |                                    | Tap & Hold | None                                                                                                 |  |  |

#### The Linear Tuner Screen

The Linear Tuner enables browsing through the SiriusXM channels in a carousel format, navigating to previous or next channels with a screen swipe or a tap-drag-hold motion. The currently tuned channel is shown in the center on a slightly larger tile.

The Linear Tuner is accessed by swiping left or right on the Now Playing screen, or by tapping the channel previous/next buttons. The following table describes the elements and actions of the Linear Tuner screen.

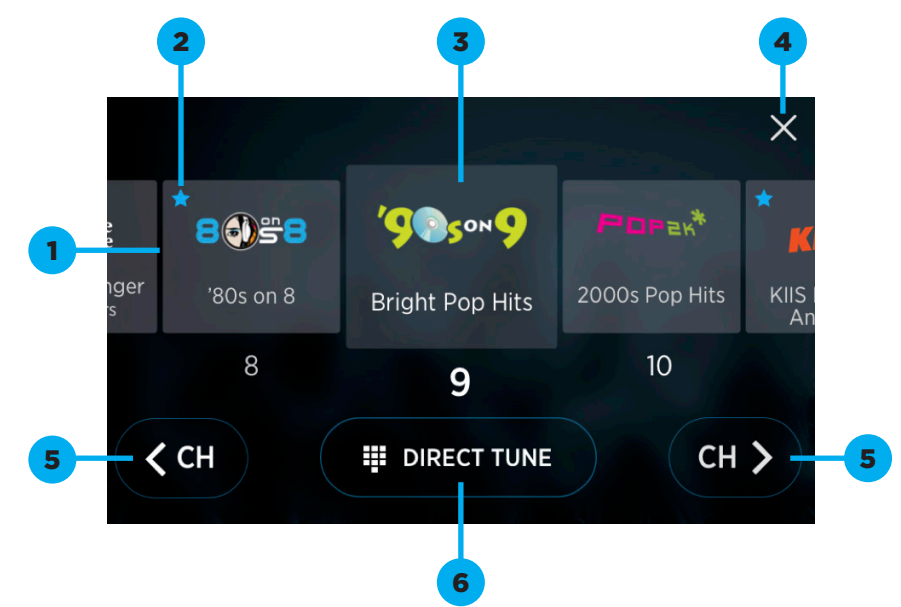

| No. | Screen Element                     | Action                                | Result                                                                                                    |  |  |
|-----|------------------------------------|---------------------------------------|----------------------------------------------------------------------------------------------------|--|--|
|     | Linear Tuner                       | Тар                                   | Tune to the channel displayed on the tapped tile. The<br>currently tuned channel is shown slightly larger and in<br>the center of the Linear Tuner |  |  |
| 1   |                                    | Tap & Hold<br>& Drag Left<br>or Right | Moves the Linear Tuner carousel left or right until the finger is lifted. The channel tile in the center is tuned                                  |  |  |
|     |                                    | Swipe Left<br>or Right                | Display the next or previous 3 channels. The channel tile in the center is tuned                                                                   |  |  |
| 2   | Favorite Channel<br>Indicator Icon | None                                  | Indicates the channel is saved as a favorite channel                                                                                               |  |  |
| 7   | Channel Tile                       | Тар                                   | Tune to the channel                                                                                                    |  |  |
| 3   |                                    | Tap & Hold                            | Add or remove a channel as a favorite channel                                                                                                    |  |  |
| 4   | Close Icon                         | Тар                                   | Close the Linear Tuner and return to the Now Playing screen                                                                                        |  |  |
|     |                                    | Tap & Hold                            | None                                                                                                    |  |  |
| -   | Channel Previous/Next<br>Buttons   | Тар                                   | Tune previous or next channel                                                                                                    |  |  |
| 5   |                                    | Tap & Hold                            | Scroll to previous 3 or next 3 channels in carousel                                                                                                |  |  |
| 6   | Direct Tune Button                 | Тар                                   | Open the Direct Tune screen to enter a channel number and tune to the channel                                                                      |  |  |
|     |                                    | Tap & Hold                            | None                                                                                                    |  |  |

#### **Connecting Radio to the Internet**

Radio needs to be connected to the Internet via a Wi-Fi connection to be able to stream SiriusXM content.

In a vehicle an internet connection is established by tethering Radio via a Wi-Fi connection to a mobile hotspot that has a cellular data plan. Examples of hotspot capable devices are iOS and Android smartphones and tablets, and stand-alone mobile hotspots such as Verizon MiFi/Jetpack, etc.

In a home or office, an Internet connection is established by connecting Radio to a Wi-Fi router that has an internet connection.

The following two sections show how to establish a hotspot using an iOS device and an Android device. The third section shows how to connect Radio to a Wi-Fi hotspot or home/office router.

#### Establishing an iOS Wi-Fi Hotspot

- 1. On the iOS device, tap Settings.
- 2. In Settings, tap Personal Hotspot.
- **3.** Tap the Personal Hotspot slider to turn on the hotspot. The slider will turn green indicating the hotspot is on.
- **4.** Make a note of the Wi-Fi password and the name of the iOS device which will be the name of the Wi-Fi hotspot network. This will be needed when connecting Radio to the hotspot.
- 5. Exit Settings. The Wi-Fi hotspot is now on and ready for Radio to connect.

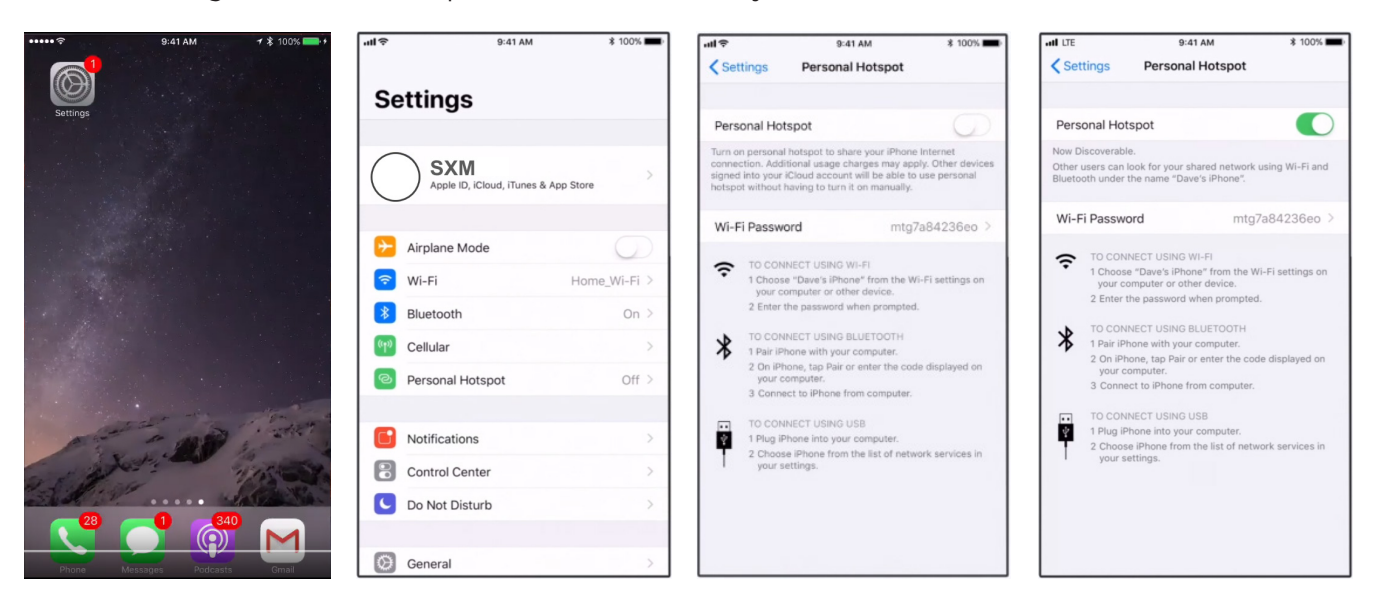

#### Establishing an Android Wi-Fi Hotspot

- 1. On the Android device, swipe down from the top of the screen and tap the Settings icon  $\mathfrak{G}$ .
- 2. In Settings, tap Network & Internet.
- 3. In Network & Internet, tap Hotspot & tethering.
- 4. In Hotspot & tethering, tap Wi-Fi hotspot.
- **5.** In Wi-Fi hotspot, tap the OFF slider to turn on the hotspot. The slider will turn green indicating the hotspot is on.
- 6. Tap Hotspot password and enter a password. Tap OK. Make a note of the Wi-Fi password and the Wi-Fi hotspot network name. This will be needed when connecting Radio to the hotspot.
- 7. Exit Settings. The Wi-Fi hotspot is now on and ready for Radio to connect.

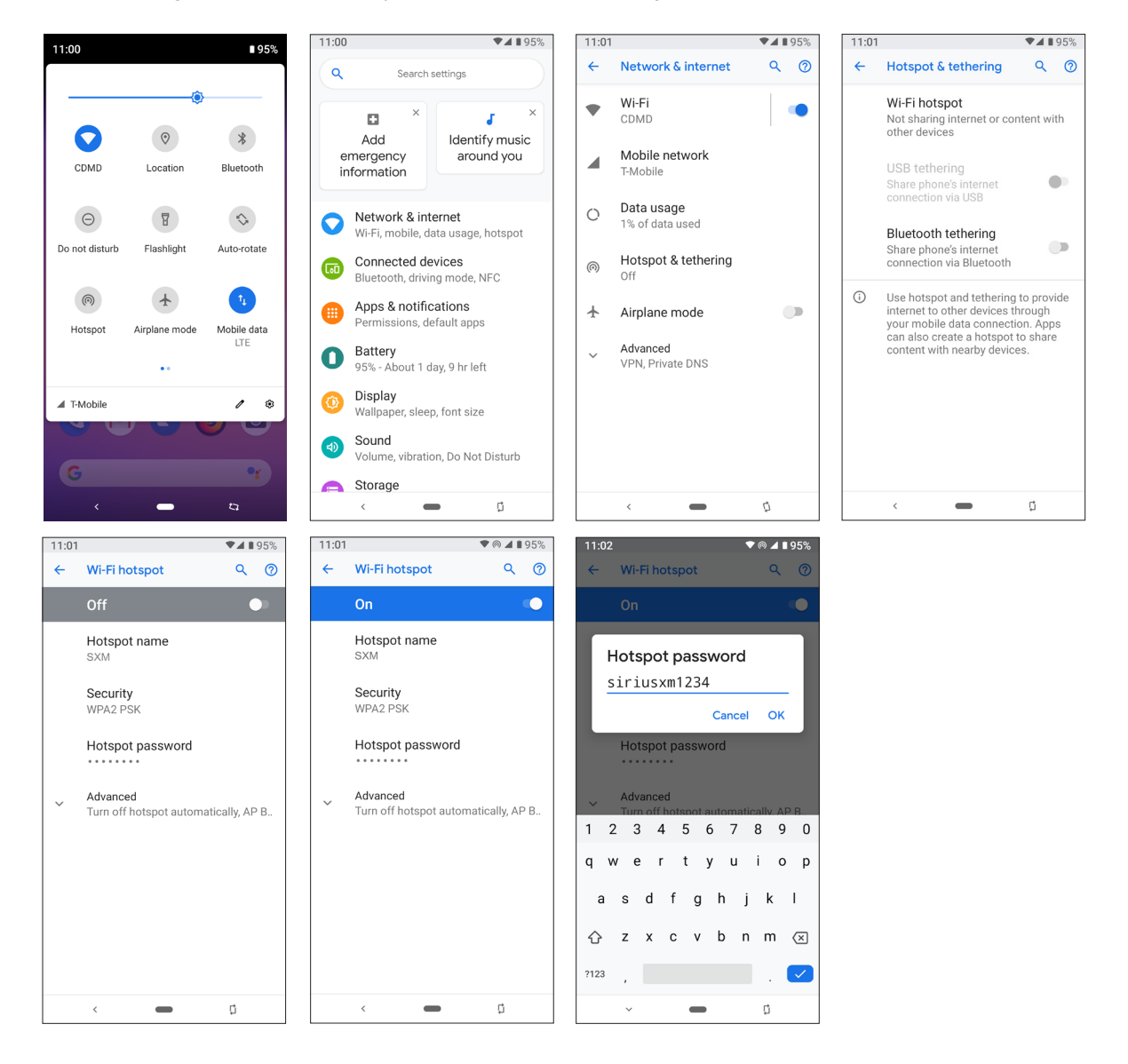

#### Connecting Radio to a Wi-Fi Hotspot or a Wi-Fi Router

The procedure to connect Radio to a Wi-Fi hotspot or to a Wi-Fi router in a home or office is exactly the same. The Wi-Fi hotspot or home/office Wi-Fi router will be selected from a list of available Wi-Fi networks. You will need the name of the Wi-Fi hotspot or home/office Wi-Fi router, and the password also if the Wi-Fi network requires a password.

**1.** Tap the Settings button.

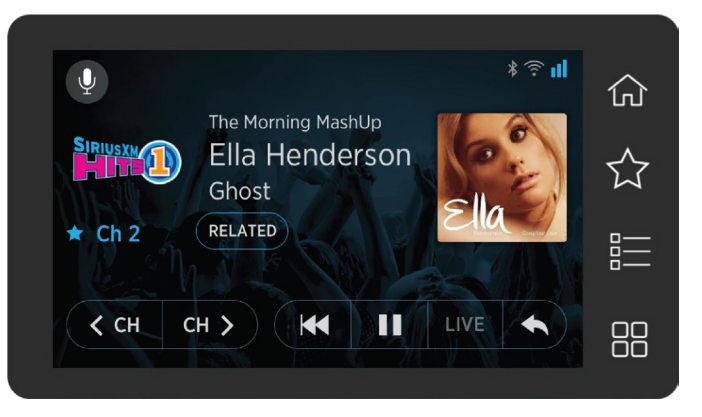

2. Tap the MANAGE SETTINGS button.

| ← Settings                      |                                                                                        |                                                                                                   |
|---------------------------------|----------------------------------------------------------------------------------------|---------------------------------------------------------------------------------------------------|
|                                 |                                                                                        |                                                                                                   |
| Listener Items PANDORA STATIONS | Account Information<br>Radio ID<br>xxxx-xxxx-xxxx<br>Subscription Status<br>Subscribed | System Settings<br>Access the Setup<br>Guide, Brightness, and<br>adjust other system<br>settings. |
| FOR YOU PREFERENCES             | Subscription Type<br>All Access<br>CONTACT SIRIUSXM                                    | MANAGE SETTINGS                                                                                   |
|                                 |                                                                                        |                                                                                                   |

**3.** Swipe the System Settings screen to the left to display the next page. In the Wi-Fi Connection tile, verify that the slider displays **ON** (blue). If not, tap the slider so it displays ON.

4. Tap the CONFIGURE button at the bottom of the Wi-Fi Connection tile.

5. The Connect to a Wireless Network screen is displayed. Tap the SCAN button.

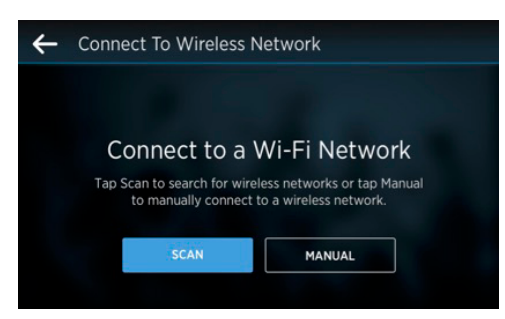

6. A list of available Wi-Fi networks is displayed. Tap the Wi-Fi hotspot or the home/office Wi-Fi router tile to connect to the Wi-Fi network.

| ← Wi-Fi Networks       |                       |                       |  |  |  |  |
|------------------------|-----------------------|-----------------------|--|--|--|--|
| Select Wi-Fi Network 🦂 |                       |                       |  |  |  |  |
| SiriusXM Wireless      | Some Other Wireless 1 | Some Other Wireless 2 |  |  |  |  |
| (î:                    | <b>•</b>              | <b>a ?</b>            |  |  |  |  |
| Some Other Wireless 3  | Some Other Wireless 4 | Some Other Wireless 5 |  |  |  |  |
| (î•                    | (î•                   | ()<br>()              |  |  |  |  |

7. If a password is required for the Wi-Fi network, enter the password using the on-screen keyboard and tap **GO**.

| ← Enter Wi-Fi Password |   |     |       |     |     |          |     |     |
|------------------------|---|-----|-------|-----|-----|----------|-----|-----|
|                        |   |     |       |     |     |          |     |     |
|                        |   |     | **:   | *** | **d |          |     |     |
| 1                      | 2 | 3   | 4     | 5   | 6   | 7        | . 8 | 9 0 |
| ۹ ۱                    | V | e r |       | t   | у   | u        | i c | р   |
| а                      | s | d   | f     | g   | h   | j        | k   | I   |
| 仑                      | z | ×   | с     | v   | b   | n        | m   | ×   |
| ?123                   |   |     | Space |     |     | <u>.</u> |     | GO  |

**8.** A message will be displayed verifying that Radio has connected to the Wi-Fi network. Tap the **OK** button to return to System Settings. The Wi-Fi connection panel will show the Wi-Fi network to which Radio is now connected.

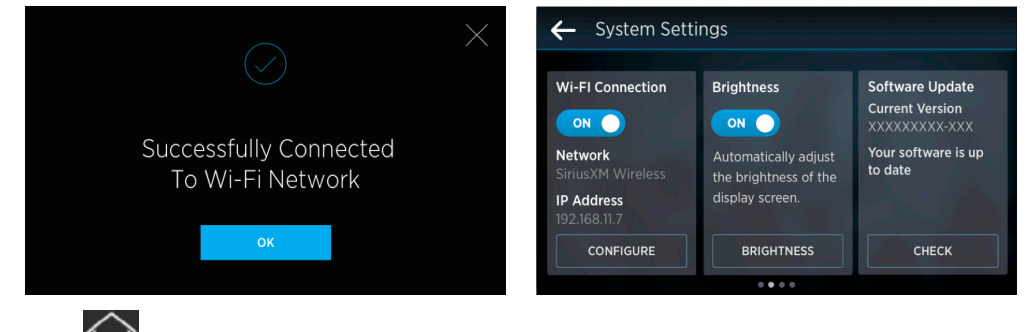

**9.** Tap the Home button to return to the Now Playing screen.

#### **Patent Information**

It is prohibited to, and you agree that you will not, copy, decompile, disassemble, reverse engineer, hack, manipulate, or otherwise access and/or make available any technology incorporated in this product. Furthermore, the AMBE® voice compression software included in this product is protected by intellectual property rights including patent rights, copyrights, and trade secrets of Digital Voice Systems, Inc. The software is licensed solely for use within this product. The music, talk, news, entertainment, data, and other content on the Services are protected by copyright and other intellectual property laws and all ownership rights remain with the respective content and data service providers. You are prohibited from any export of the content and/or data (or derivative thereof) except in compliance with applicable export laws, rules and regulations. The user of this or any other software contained in a Sirius XM Radio Inc is explicitly prohibited from attempting to copy, decompile, reverse engineer, hack, manipulate or disassemble the object code, or in any other way convert the object code into human-readable form.

#### **Environmental Information**

Follow local guidelines for waste disposal when discarding packaging and electronic appliances.

Perchlorate Material - special handling may apply. See www.dtsc.ca.gov/hazardouswaste/perchlorate (Applicable to California, U.S.A.)

The user is cautioned that changes or modifications not expressly approved by Sirius XM Radio Inc. can void the user's authority to operate this device.

This device complies with Part 15 of the FCC Rules. Operation is subject to the following two conditions:

- 1. This device may not cause harmful interference.
- 2. This device must accept any interference received, including interference that may cause undesired operation.

This equipment has been tested and found to comply with the limits for a Class B digital device, pursuant to Part 15 of the FCC Rules. These limits are designed to provide reasonable protection against harmful interference in a residential installation.

This equipment generates, uses, and can radiate radio frequency energy and, if not installed and used in accordance with the installation instructions, may cause harmful interference to radio communications. However, there is no guarantee that interference will not occur in a particular installation. If this equipment does cause harmful interference to radio or television reception, which can be determined by turning the equipment off and on, the user is encouraged to try to correct the interference by one or more of the following measures:

- Reorient or relocate the receiving antenna of the affected receiver.
- Increase the separation between the SiriusXM equipment and the affected receiver.
- Connect the SiriusXM equipment into an outlet on a circuit different from that to which the affected receiver is connected.
- Consult the dealer or an experienced radio/TV technician for help.

**WARNING!** The FCC and FAA have not certified this Satellite Radio Receiver for use in any aircraft (neither portable nor permanent installation). Therefore, Sirius XM Radio Inc. cannot support this type of application or installation.

Contains Communication Module FCC ID: RS2LBEE5HY1MW

This device complies with part 15 of the FCC Rules. Operation is subject to the following two conditions: (1) This device may not cause harmful interference, and (2) this device must accept any interference received, including interference that may cause undesired operation.

Avertissement : Les changements non explicitement approuvés par le fabricant pourraient entraîner la perte du droit de l'utilisateur de faire fonctionner l'appareil.

CConformité canadienne : Cet appareil numérique de classe B est conforme à la norme canadienne ICES-003. DÉCLARATION D'INDUSTRIE CANADA

Le fonctionnement est soumis aux deux conditions suivantes : (1) Cet appareil ne doit pas causer d'interférences (2) Cet appareil doit accepter toute interférence, y compris l'interférence pouvant entraîner un fonctionnement indésirable. Dans le cas des produits offerts sur le marché canadien, seules les stations 1 à 11 peuvent être utilisées. La sélection d'autres stations n'est pas possible. Cet appareil et son ou ses antennes ne doivent pas être placés ou exploités avec une autre antenne ou un autre émetteur. Pour réduire l'interférence radio éventuelle pour d'autres utilisateurs, le type d'antenne et son gain doivent être choisis de manière à ce que la puissance isotrope rayonnée équivalente (p.i.r.e.) ne soit pas supérieure à ce qui est permis pour une communication réussie. Déclaration d'Industrie Canada sur l'exposition aux rayonnements : Cet appareil est conforme aux limites d'exposition aux radiofréquences pour un environnement non contrôlé précisées par la norme CNR-102 d'Industrie Canada. Cet appareil devrait être installé et utilisé en gardant une distance de 20 cm entre votre corps et l'élément rayonnant.

Contains Communication Module IC ID: 4441A-LBEE5HY1MW

This device complies with Industry Canada's applicable licence-exempt RSSs. Operation is subject to the following two conditions:

- 1. This device may not cause interference; and
- 2. This device must accept any interference, including interference that may cause undesired operation of the device.

Le présent appareil est conforme aux CNR d'Industrie Canada applicables aux appareils radio exempts de licence. L'exploitation est autorisée aux deux conditions suivantes:

- 1. l'appareil ne doit pas produire de brouillage;
- 2. l'utilisateur de l'appareil doit accepter tout brouillage radioélectrique subi, même si le brouillage est susceptible d'en compromettre le fonctionnement

#### IMPORTANT NOTICE: REQUIRED SUBSCRIPTION

Hardware and subscription sold separately, and activation fee required. Other fees and taxes may apply. **Subscriptions governed by SiriusXM Customer Agreement; see www.siriusxm.com**. <u>Service automatically renews into the subscription Package you choose (which may differ</u> <u>from the Package which arrived with the Radio), for additional periods of the same length, and</u> <u>automatically bills at then-current rates, after any complimentary trial or promotional period ends.</u> <u>You must call us to cancel at 1-866-635-2349.</u> Fees and programming are subject to change.

© 2019 Sirius XM Radio Inc. "Sirius", "XM" and all related marks and logos are trademarks of Sirius XM Radio Inc. and its subsidiaries. All other marks and logos are the property of their respective owners. All rights reserved. Certain features depend on subscription package.

**WARNING:** This product contains chemicals known to the State of California to cause cancer and birth defects or other reproductive harm.